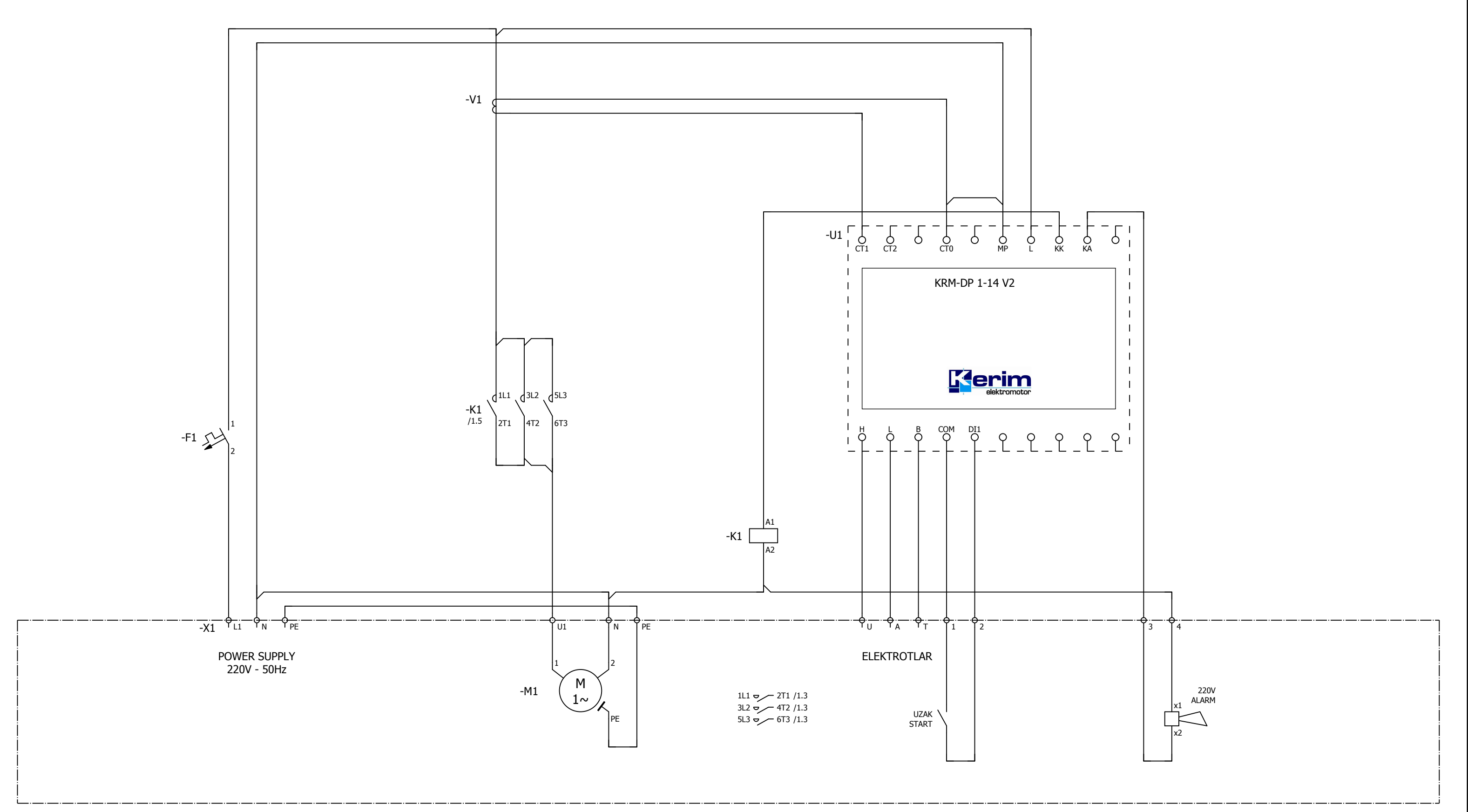

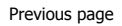

0

1

2

3

4

5

6

7

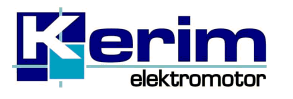

Proje Tipi / Project Type MONOFAZE YOL VERME Müşteri e-mail / Cust. e-mail İş No / Job Number Proje Açıklaması / Proje Description D01-V2\_M DERİN KUYU DALGIÇ POMPA PANOSU Sayfa Açıklaması / Page Description

Kontrol Şeması

Müşteri / Customer
Proje Tipi / Project Type
Motor Güd
MONOFAZE YOL VERME

Next page

|                   |                         | =    |   |
|-------------------|-------------------------|------|---|
|                   |                         | +    |   |
| ücü / Motor Power | Seri No / Serial Number | Page | 1 |

# ANA MENÜ

Enerji verildiğinde direk ANA MENÜ içerisindesiniz. Aşağı/ Yukarı tusları ile ANA MENÜ'de gezinebilirsiniz

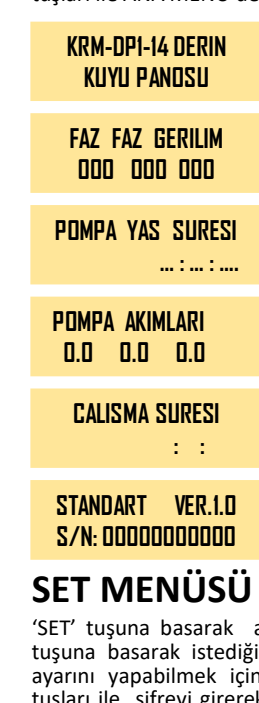

KILAVUZ

KULLANICI

'SET' tusuna basarak avar SET MENÜSÜ 'ne giriniz. Tekrar 'SET' tusuna basarak istediğiniz set parametresini seciniz. Parametre avarını yapabilmek icin sifre istenecektir. Asağı ( 🖶 🛧 ) yukarı tuşları ile şifreyi girerek işleminize devam ediniz. NOT: Şifre 1 kez girildiğinde 10 dakika boyunca tekrar şifre istenmeyecektir.

SİFRE: 57.

•

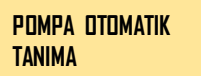

çalışma verilerinin Pompa pano tarafından İzlenerek Pompa için sistemin otomatik parametre ayarları yapılır. ( 🖕 ESC )

Pompa otomatik tanıma islemleri van tarafta avrıntılı olarak açıklanmıştır.

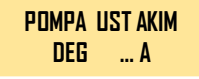

Pompa Max. Çalışma Akım Değerini burada avarlavınız. Not: Bu akım değeri üzerinde sistem kendini korumaya alarak hata durumuna gecer.

İstediğiniz set değerini Aşağı / Yukarı tuşları ile ayarlayın. 'SET' tuşuna başarak kaydedin. Aşağı / Yukarı tuşları ile SET menüsünde gezinmeye devam edebilirsiniz. ( 🖕 ESC )

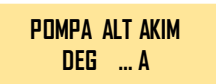

Pompa Min. Calışma Akım Değerini buradan ayarlayınız. Not: Bu akım değerinin altında sistem kendini korumaya alarak hata durumuna gecer.

İstediğiniz set değerini Asağı / Yukarı tuşları ile avarlayın. 'SET' tuşuna basarak kaydedin. Aşağı / Yukarı tuşları ile SET menüsünde gezinmeye devam edebilirsiniz. ( 🖕 ESC )

#### KUYU DOLUM MODU 1: ON / D: OFF D

Sisteminizde elektrot kullanıyorsanız bu modu 'OFF' olarak ayarlayınız.

İstediğiniz modu Aşağı / Yukarı tuşları ile ayarlayın. 'SET' tuşuna basarak kaydedin. Aşağı/ Yukarı tuşları ile SET menüsünde gezinmeye devam edebilirsiniz. (  $\Leftarrow$  ESC )

KUYU DOLUM ZAMAN DEGERI: ..... d

Kuyu dolum modu aktif ise, sisteminize uygun kuyu dolum zamanını buradan ayarlayınız..

İstediğiniz set değerini Aşağı / Yukarı tuşları ile ayarlayın. 'SET' tuşuna basarak kaydedin. Aşağı/ Yukarı tuşları ile SET menüsünde gezinmeve devam edebilirsiniz. ( 💠 ESC )

| GERILIM KORUMA<br>Ust degeri …v    | <b>Bu parametre ayarları '</b> Teknik Servis'                                             |  |
|------------------------------------|-------------------------------------------------------------------------------------------|--|
| GERILIM KORUMA<br>Alt DegeriV      | tarafından yapılmalıdır.<br>KESİNLİKLE BU BÖLÜME MÜDAHALE<br>ETMEYİNİZ.                   |  |
| GERILIM KORUMA<br>In Gecikmesi Sn  | BU PARAMETRELERE TEKNİK SERVİS<br>DIŞINDA BİR MÜDAHALE EDİLMESİ<br>DURUMUNDA OLUSABİLECEK |  |
| GERILIM KORUMA<br>IFF GECIKMESI SN | SORUNLARDA DANO GARANTİ<br>KAPSAMI DIŞINDA KALIR.                                         |  |
| DEMERAJ SURESI<br>Gecikmesi Sn     |                                                                                           |  |
| AKIM KORUMA<br>Gecikmesi Sn        |                                                                                           |  |

### **OTOMATIK KORUMA RESET SAYISI ... AD**

П

Akım koruma sisteminin bir hata anında sistemi otomatik olarak art arda kac kere hatayı resetleyeceği buradan ayarlanır.

İstediğiniz set değerini Aşağı / Yukarı tuşları ile ayarlayın. 'SET' tuşuna basarak kaydedin. Aşağı / Yukarı tuşları ile SET menüsünde gezinmeye devam edebilirsiniz. ( 🖕 ESC )

IKI RESET ARASI BEK. SURESI ... dk

Termik(Akım) koruma sisteminin bir hata anında sistemi otomatik resetleme için bekleme süresi buradan ayarlanır.

İstediğiniz set değerini Aşağı / Yukarı tuşları ile ayarlayın. 'SET' tuşuna başarak kaydedin. Aşağı / Yukarı tuşları ile SET menüsünde gezinmeye devam edebilirsiniz. ( 🖕 ESC )

SALT SAYISI LIMIT/SAAT ... ad Pompaların 1 saat içerisinde en fazla kaç kez devreye girebileceğini buradan ayarlayınız.

İstediğiniz set değerini Asağı / Yukarı tusları ile avarlayın. 'SET' tuşuna basarak kaydedin. Aşağı / Yukarı tuşları ile SET menüsünde gezinmeye devam edebilirsiniz. ( 🖕 ESC )

DIL SECIMI

Dil seçiminizi buradan ayarlayınız.

'SET' tusu ile menüve girin. İstediğiniz dil secimini Asağı / Yukarı tuşları ile yapın, 'SET' tuşuna basarak kaydedin. Aşağı/ Yukarı tuşları ile 'SET' menüsünde gezinmeye devam edebilirsiniz. ( ESC)

## OTOMATİK TANIMA İSLEMLERİ

- Otomatik tanıma islemlerini yaparken, AUTO seçimi OFF olmalıdır. (AUTO ON OFF tuşu ile seçim yapılır.)
- Otomatik tanıma islemlerini yaparken, pano üzerindeki AUTO seçimi ledlerinin sönük olduğundan emin olunuz.

calısma verilerinin Pompa tarafından İzlenerek Pompa sistemin otomatik parametre ayarları yapılır. ( 🖕 ESC )

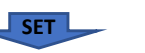

POMPA YONU DOGRU MU? EVET > SET

POMPA OTOMATIK

TANIMA

Pompa yönünü kontrol edin ve 'SET' tusuna basarak isleme devam edin. Not: C butonu ile motor yönünü kontrol edebilirsiniz. ( 🖕 ESC )

pano

icin

POMPA TESTINE BASLANSINMI? > SET

SET

Tanıma ayarlarını tamamlamak için 'SET' tusuna basarak islemi sonlandırın. ( 🖕 ESC )

NOT: Test işlemi 3,5 sn. boyunca motorları çalıştıracak ve sistem asağıdaki vanıtlardan birisini verecektir. Verilen vanıta göre islemlerinize devam edin.

#### CEVAPLAR

POMPA BULUNUYOR Tanıma için lütfen bekleyin. LUTFEN BEKLEYIN

Ayarlarda bir hata var. Lütfen Pompa ayarlarını kontrol edin.

**DTDMATIK TANIMA** TAMAMLANDI

**DTDMATIK TANIMA** 

BASARISIZ OLDU

Tanıma işlemi başarı ile gerçekleşmiştir. Aşağı / Yukarı tuşları ile SET menüsünde gezinmeye devam edebilirsiniz.

**SIFRE: 57** 

## NOT:

Otomatik tanıma işlemi tamamladığında Pompalar İçin 'Alt Akım Değeri / Üst Akım Değeri' parametreleri otomatik olarak atanır.